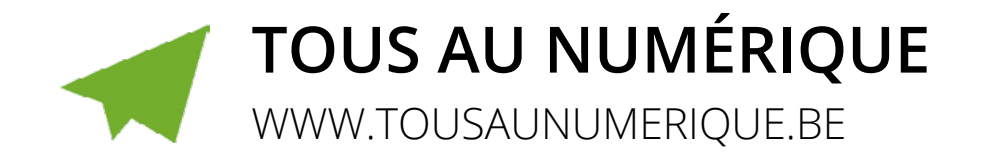

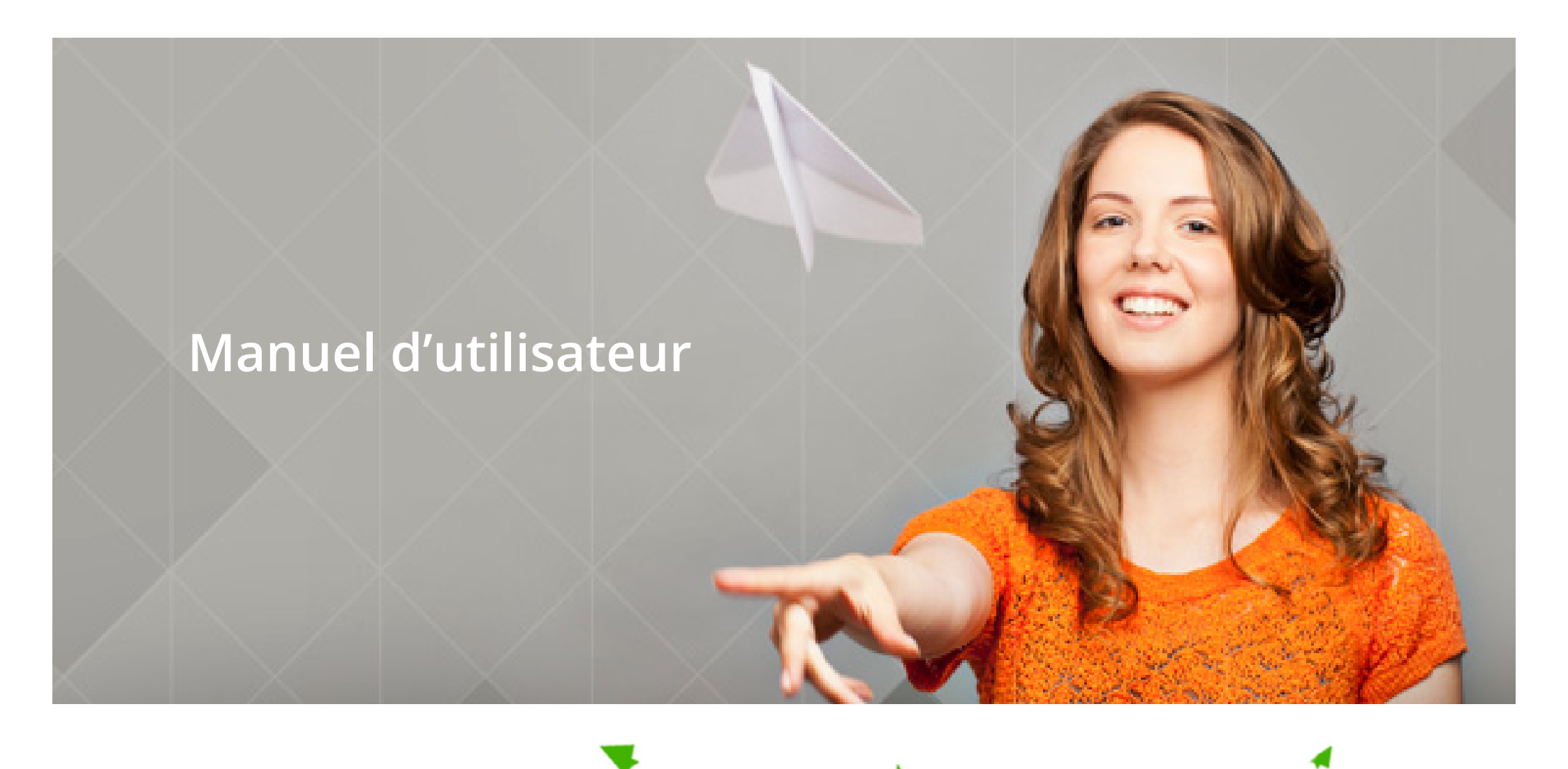

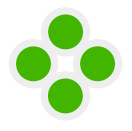

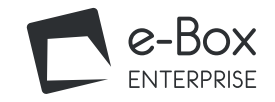

## *Quick start* Enregistrement de votre entreprise

Marche à suivre

#### Gestion des accès

Se connecter au service en ligne Gestion des accès

Désigner des Gestionnaires d'Accès ou des utilisateurs supplémentaires

Attribuer l'accès à un service en ligne

∕圓Ⅲ

A

#### Qui peut voir quels documents ?

#### Comment utiliser mon e-Box ?

Accéder à l'e-Box

Les fonctionnalités

#### Bon à savoir sur les fonctionnalités

- Zone A : En-tête

- Zone B : Filtre

- Zone C : Liste des documents

#### Avancé

- Les recherches personnalisées
- La gestion des labels

Plus d'infos ? Des questions ? Besoin d'aide ?

## **IIII ENREGISTREMENT DE VOTRE ENTREPRISE**

Pour utiliser l'e-Box et les services en ligne sécurisés, vous devez d'abord enregistrer votre entreprise. Dès l'enregistrement, votre entreprise reçoit automatiquement une e-Box.

L'enregistrement de votre entreprise se fait via CSAM.

Vous ne savez pas si votre entreprise est déjà enregistrée ? Adressez-vous à notre Centre de contact au numéro 02/511.51.51.

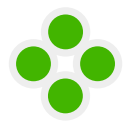

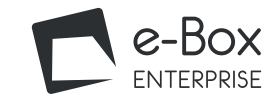

page 1/2

#### Home

#### Quick start

Enregistrement de votre entreprise

#### Marche à suivre

#### Gestion des accès

Se connecter au service en ligne Gestion des accès

Désigner des Gestionnaires d'Accès ou des utilisateurs supplémentaires

Attribuer l'accès à un service en ligne

### Qui peut voir quels documents ?

#### Comment utiliser mon e-Box ?

Accéder à l'e-Box

Les fonctionnalités

#### Bon à savoir sur les fonctionnalités

- Zone A : En-tête

- Zone B : Filtre

- Zone C : Liste des documents

#### Avancé

- Les recherches personnalisées
- La gestion des labels

Plus d'infos ? Des questions ? Besoin d'aide ?

## MARCHE À SUIVRE

Pour enregistrer votre entreprise sur CSAM (www.csam.be), vous devez tout d'abord :

▶ Allez sur : <u>www.csam.be</u>.

CSAM

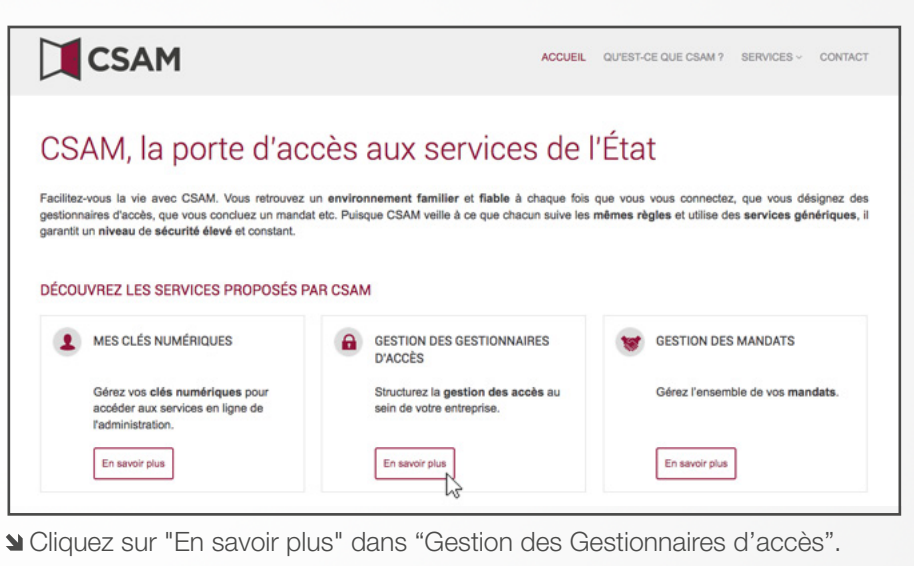

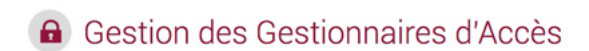

Pour permettre aux membres du personnel de votre entreprise d'accéder aux services en ligne de l'Etat, vous devez enregistrer votre entreprise dans la Gestion des Gestionnaires d'Accès (GGA). Pour en savoir plus au sujet de cette procédure, consultez notre <u>"guide step-by-step</u> B".

ACCUEIL OU'EST-CE QUE CSAM ? SERVICES - CONTACT

Tout d'abord, vous désignez ou modifiez un Gestionnaire d'Accès Principal. Celui-ci est le responsable principal de la gestion des accès de votre entreprise et il peut désigner des Gestionnaires d'Accès. Ces derniers gèrent à leur tour les accès pour un certain groupe ("domaine") d'applications, comme les finances, la mobilité, etc.

2

DÉSIGNER UN GESTIONNAIRE D'ACCÈS PRINCIPAL

Cliquez sur "Désigner un Gestionnaire d'Accès principal".

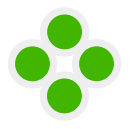

## Mon entreprise a-t-elle accès à l'e-Box ?

ACCUEIL QU'EST-CE QUE CSAM ? SERVICES ~ CONTACT

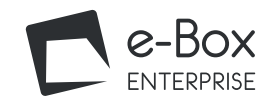

page 2/2

### Home

#### Quick start

Enregistrement de votre entreprise

#### Marche à suivre

#### Gestion des accès

Se connecter au service en ligne Gestion des accès

Désigner des Gestionnaires d'Accès ou des utilisateurs supplémentaires

Attribuer l'accès à un service en ligne

ĺ∎∎

**A** 

## Qui peut voir quels documents ?

#### Comment utiliser mon e-Box ?

Accéder à l'e-Box

Les fonctionnalités

#### Bon à savoir sur les fonctionnalités

- Zone A : En-tête

- Zone B : Filtre

- Zone C : Liste des documents

Avancé

- Les recherches personnalisées
- La gestion des labels

Plus d'infos ? Des questions ? Besoin d'aide ?

| Pour per<br>devez e<br>de cette            | Gestion des Gestionnaires<br>ermettre aux membres du personnel de votre entr<br>enregistrer votre entreprise dans la Gestion des Ges<br>e procédure, consultez notre *guide step-by-step @*.                                                                                                    | d'Accès<br>eprise d'accéder aux services en ligne de l'Etat, vous<br>ttionnaires d'Accès (GGA). Pour en savoir plus au sujet                                                                                                    |
|--------------------------------------------|----------------------------------------------------------------------------------------------------|----------------------------------------------------------------------------------------------------|
| Tout d'abor<br>peut désigr<br>mobilité, et | rd, vous désignez ou modifiez un Gestionnaire d'Acoès Principal. Celui-<br>ner des Gestionnaires d'Acoès. Ces demiers gèrent à leur tour les acoè<br>lo.                                                                                                    | i est le responsable principal de la gestion des accès de votre entreprise et il<br>ls pour un certain groupe ("domaine") d'applications, comme les finances, la                                                                                                    |
| •00                                        | DÉSIGNER UN GESTIONNAIRE D'ACCÈS PRINCIPAL<br>Vous avez ici la possibilité de désigner ou de modifier un Gestio<br>représentant légal de l'entreprise.<br>Le Gestionnaire d'Accès Principal :<br>• est le responsable principal de la gestion des accès de votre en<br>• peut à tout moment et à'il le souhaite déléguer la gestion des<br>d'applications). Voir étape suivante : Désigner des Gestionnaire<br>• peut désigner un back-up (un co-Gestionnaire d'Accès Principa<br>Il existe encore des procédures exceptionnelles pour la désignation of<br>pas, vous devez suivre la procédure standard.<br>PROCÉDURE STANDARD | treprise et<br>accès en désignant des Gestionnaires d'Accès (GA) par domaine (groupe<br>is d'Accès.<br>i)<br>f'un Gestionnaire d'Accès principal. Si ces exceptions ne vous concernent<br>PROCÉDURE EXCEPTIONNELLE<br>Votre institution représente une administration provinciale ou |
|                                            | Désigner un Gestionnaire d'Accès Principal<br>Attention: cette procédure doit impérativement se faire par un<br>représentant légal de l'entreprise.                                                                                                    | Voue n'avaez pas d'elD ou de carte électronique pour étrangers ?                                                                                                    |

▶ Cliquez sur "Désigner un Gestionnaire d'Accès Principal".

CSAM

Afin de poursuivre l'enregistrement de votre entreprise, consultez notre "guide step-by-step".

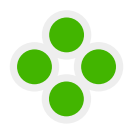

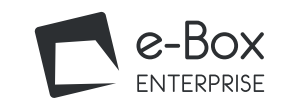

#### Quick start

Enregistrement de votre entreprise

Marche à suivre

#### Gestion des accès

Se connecter au service en ligne Gestion des accès

Désigner des Gestionnaires d'Accès ou des utilisateurs supplémentaires

Attribuer l'accès à un service en ligne

Qui peut voir quels documents ? Comment utiliser mon e-Box ?

Accéder à l'e-Box

Les fonctionnalités

Bon à savoir sur les fonctionnalités

- Zone A : En-tête
- Zone B : Filtre
- Zone C : Liste des documents

#### Avancé

- Les recherches personnalisées
- La gestion des labels

#### Plus d'infos ? Des questions ? Besoin d'aide ?

## **GESTION DES ACCÈS**

#### Cette étape vous concerne si plusieurs personnes doivent gérer l'e-Box de votre entreprise.

Cette procédure concerne donc le Gestionnaire d'Accès Principal qui souhaite désigner des Gestionnaires d'Accès pour l'aider dans la gestion de l'e-Box et est également valable pour les Co-Gestionnaires.

Dès qu'un Gestionnaire d'Accès Principal a été désigné pour l'entreprise, celui-ci est aussi automatiquement Gestionnaire d'Accès pour chaque groupe de services en ligne (domaine).

Il peut donc directement se mettre au travail et s'il le souhaite désigner d'autres Gestionnaires d'Accès qui l'assisteront dans son travail. Ces derniers pourront, à leur tour, gérer les accès pour un certain groupe de services en ligne (domaine).

| •-0-0 | Désigner un Gestionnaire d'Accès Principal                                                                                                    |  |  |  |  |  |  |
|-------|----------------------------------------------------------------------------------------------------|--|--|--|--|--|--|
|       |                                                                                                    |  |  |  |  |  |  |
| 0-0-0 | Désigner des Gestionnaires d'Accès                                                                                                    |  |  |  |  |  |  |
|       |                                                                                                    |  |  |  |  |  |  |
| 0-0-0 | Gestion des Accès<br>L'octroi d'accès aux différents services en ligne de l'Etat ne relève pas de CSAM. En effet, les méthodes peuvent différer selon le service en<br>ligne.<br>Actuellement, il existe deux systèmes : |  |  |  |  |  |  |
|       | Sécurité Sociale Fedict Gestion des Accès                                                                                                    |  |  |  |  |  |  |

Si vous souhaitez gérer les accès de votre entreprise ou de votre organisation, connectez-vous au système de gestion appropriée dans la Gestion des Gestionnaires d'accès.

Pour la sécurité sociale : Gestion d'accès pour Entreprises et Organisations.
 Pour les applications de finances, mobilité, ... : Ma Gestion des rôles eGov.

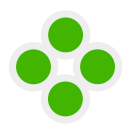

Quick start

# Qui doit avoir accès à l'e-Box au sein de mon entreprise ?

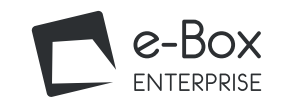

#### Se connecter au service en ligne Gestion des accès

Allez sur : <u>https://www.csam.be/fr/gestion-gestionnaires-acces.html</u> et consultez notre "<u>guide step-by-step</u>". Connectez-vous à l'aide de votre carte d'identité électronique.

Marche à suivre

#### Gestion des accès

Se connecter au service en ligne Gestion des accès

Enregistrement de votre entreprise

Désigner des Gestionnaires d'Accès ou des utilisateurs supplémentaires

Attribuer l'accès à un service en ligne

## Qui peut voir quels documents ?

#### Comment utiliser mon e-Box ?

Accéder à l'e-Box

Les fonctionnalités

#### Bon à savoir sur les fonctionnalités

- Zone A : En-tête

- Zone B : Filtre

- Zone C : Liste des documents

#### Avancé

- Les recherches personnalisées
- La gestion des labels

Plus d'infos ? Des questions ? Besoin d'aide ?

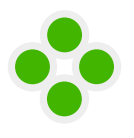

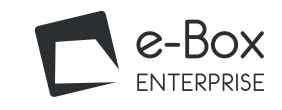

page 1/3

## Quick start Enregistrement de votre entreprise

Home

Marche à suivre

#### Gestion des accès

Se connecter au service en ligne Gestion des accès

Désigner des Gestionnaires d'Accès ou des utilisateurs supplémentaires

Attribuer l'accès à un service en ligne

A

Qui peut voir quels documents ?

Comment utiliser mon e-Box ?

Accéder à l'e-Box

Les fonctionnalités

Bon à savoir sur les fonctionnalités

- Zone A : En-tête

- Zone B : Filtre

- Zone C : Liste des documents

#### Avancé

- Les recherches personnalisées

- La gestion des labels

Plus d'infos ? Des questions ? Besoin d'aide ?

### Désigner des Gestionnaires d'Accès ou des Utilisateurs supplémentaires

Le Gestionnaire d'Accès Principal peut déléguer la gestion des accès dans l'entreprise en désignant des Gestionnaires d'Accès par groupe de service en ligne (domaine). Ceci est optionnel.

Il peut également désigner des Utilisateurs Standards.

Substantiation Section Sectio

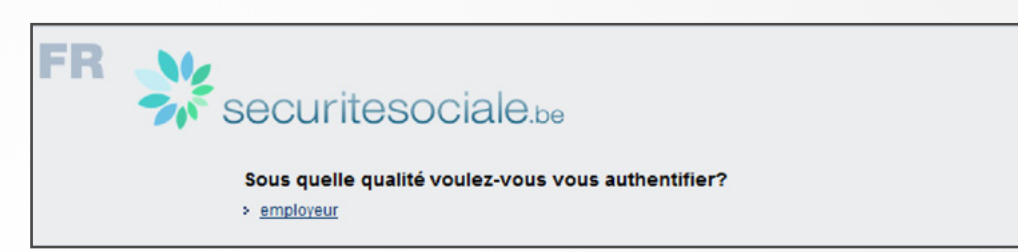

Dans les écrans suivants, le terme

- Responsable Accès Entité (RAE) correspond à Gestionnaire d'Accès Principal (GAP) ;

- Gestionnaire local (GL) correspond Gestionnaire d'Accès (GA) ;

- Et Qualité correspond à Domaine.

Il s'agit des écrans tels que vous les voyez dans le service en ligne.

Soliquez sur la dénomination de l'entreprise.

| Bienvenue X0000000X X00000000X, vous vous trouvez sur la page d'accuel de l'application de Gestion des accès pour Entreprises et Organisations.                                                                           |
|----------------------------------------------------------------------------------------------------|
| Dans la liste déroulante ci-dessous se trouvent toutes les entités dans lesquelles vous êtes enregistré(e).                                                                                                    |
| Lorsque vous sélectionnerez une entreprise ou une organisation dans cette liste, les différents rôles qui vous ont été donnés s'afficheront en dessous, sous la forme d'un hyperlien. Cliquez alors sur le lien souhaité. |
| Vous pouvez revenir sur cette page-ci à tout moment en cliquant sur le bouton Home se trouvant dans le coin supérieur droit de la fenêtre.                                                                                |
| En cas de nécessité, le manuel utilisateur est accessible via le lien <u>Help</u> .                                                                                                    |
| Choisissez l'entreprise ou l'organisation pour laquelle vous souhaitez travailler au sein de cette application                                                                                                    |
| X0000000000, Numéro d'entreprise: 999 999 999                                                                                                    |
| Cliquez sur le lien souhaité                                                                                                    |
| Dénomination:         2000000000000000000000000000000000000                                                                                                    |

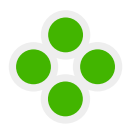

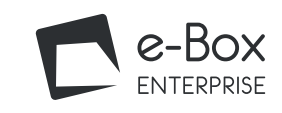

#### page 2/3

|         | Home                                                  | Cliquez sur le domaine (                                                                                           | Se Cliquez sur le domaine (la qualité) pour lequel vous souhaitez désigner des Gestionnaires d'Accès (Gestionnaires locaux).                              |                                  |                                               |  |  |
|---------|-------------------------------------------------------|----------------------------------------------------------------------------------------------------|----------------------------------------------------------------------------------------------------|----------------------------------|-----------------------------------------------|--|--|
|         | P Quick start                                         | Dénomination: XXXXXXXXX; Numéro d'entre                                                                            | eprise: 999.999.999                                                                                                    |                                  |                                               |  |  |
|         | Enregistrement de votre entreprise                    | Bienvenue XXXXXXXXX XXXXXXXXX (, vous accédez en tant que Responsable des Accès au portail de la Sécurité Sociale: |                                                                                                    |                                  |                                               |  |  |
|         | Marche à suivre                                       | Dénomination: XXXXXXXXXXXXX<br>Numéro d'entreprise: 999.999.999<br>Date de création: XX/XX/XXXX                    | 9                                                                                                    |                                  |                                               |  |  |
|         | Gestion des accès                                     | Pensez à vérifier régulièrement les données rel:                                                                   | Pensez à vérifier régulièrement les données relatives à vos activités professionnelles et à mettre à jour vos propres données lorsque celles-ci changent. |                                  |                                               |  |  |
|         | Se connecter au service en ligne<br>Gestion des accès | Liste des qualités 🕕                                                                                               |                                                                                                    |                                  |                                               |  |  |
|         | Désigner des Gestionnaires d'Accès                    | Nom<br>Employeur ONSS                                                                                              | Matricule ONSS : 0000000.00                                                                                                    | Identifiant                      |                                               |  |  |
|         | ou des utilisateurs supplémentaires                   | STRUTTE CITY                                                                                                    |                                                                                                    |                                  | J                                             |  |  |
|         | Attribuer l'accès à un service en<br>ligne            | Sélectionnez dans le me<br>ou "Ajouter un Utilisateu                                                               | enu déroulant en bas de l'éc<br>ır".                                                                                                    | ran l'option "Ajouter un Co-Gest | ionnaire local (Gestionnaire d'Accès)"        |  |  |
|         | Qui peut voir quels documents ?                       | Saisissez le NISS du col                                                                                           | llaborateur que vous souhai                                                                                                    | ez ajouter. Le NISS est le numér | o de registre national ou le numéro BIS de la |  |  |
| $\odot$ | Comment utilizer men o Roy 2                          | personne que vous souł                                                                                             |                                                                                                    |                                  |                                               |  |  |

Comment utiliser mon e-Box ?

Accéder à l'e-Box

Les fonctionnalités

#### Bon à savoir sur les fonctionnalités

- Zone A : En-tête

- Zone B : Filtre

- Zone C : Liste des documents

Avancé

- Les recherches personnalisées
- La gestion des labels

Plus d'infos ? Des questions ? Besoin d'aide ? ≥ Cliquez sur "Suivant".

|                              |          | 1                         |                                        |      |               |                |           |
|------------------------------|----------|---------------------------|----------------------------------------|------|---------------|----------------|-----------|
| Afficher la liste des utilis | ateurs e | a fonction des critères s | uivants                                |      |               |                |           |
| Nom                          |          |                           | Prénom                                 | :    |               |                |           |
| lom d'utilisateur            |          |                           | Туре                                   | :    |               |                |           |
| uss 🕗                        |          |                           | Statut                                 | :    |               |                |           |
| pplications sécurisées       | :        |                           |                                        |      |               |                |           |
|                              |          |                           |                                        |      |               |                | 3         |
| Début / Précédent] 1         |          |                           |                                        |      | 102           | utilisateur    | s trouv   |
| Nom                          |          | Prénom                    | Nom d'utilisateur                      | Туре | NISS          | Statut         | Actio     |
| XXXXXXXXX XXXXXXXX           |          | XXXXXXXXXXX               | XXXXXXXXXXX XXXXXXXXXXXXXXXXXXXXXXXXXX | GL   | 999999 999 99 | Actif          | 2         |
| Supprimer utilisateur(s)     | xécuter  |                           |                                        |      | Exporte       | er les utilisa | teurs (.c |

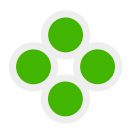

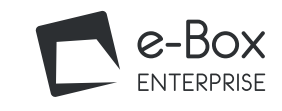

page 3/3

#### Home

#### Quick start

Enregistrement de votre entreprise

Marche à suivre

#### Gestion des accès

Se connecter au service en ligne Gestion des accès

Désigner des Gestionnaires d'Accès ou des utilisateurs supplémentaires

Attribuer l'accès à un service en ligne

2

**A** 

## Qui peut voir quels documents ?

Comment utiliser mon e-Box ?

Accéder à l'e-Box

Les fonctionnalités

Bon à savoir sur les fonctionnalités

- Zone A : En-tête

- Zone B : Filtre

- Zone C : Liste des documents

Avancé

- Les recherches personnalisées
- La gestion des labels

Plus d'infos ? Des questions ? Besoin d'aide ? ❑ Cliquez sur "Enregistrer".

| Création d'un Co-Gestionnaire Lo             | cal                                                     |                                            |
|----------------------------------------------|---------------------------------------------------------|--------------------------------------------|
|                                              |                                                         | Les champs marques d'un - sont obligatoire |
| Données d'identification                     |                                                         |                                            |
| Nom d'utilisateur                            | : X00000000000                                          |                                            |
| Nom                                          | : X0000000000 :                                         |                                            |
| Prénom                                       | : X00000000000 :                                        |                                            |
| Titre                                        | : Mile 💌                                                |                                            |
| NISS                                         | : 999999 999 99                                         |                                            |
| Choix linguistique                           | : Français 💌                                            |                                            |
| Adresse e-mail utilisateur =                 | : X000(@X00LXX                                          |                                            |
| Adresse e-mail locale                        | :                                                       |                                            |
| cette adresse peut être utilisée dans le cad | re de vos contacts individuels avec le centre de contac | t Eranova)                                 |
| Applications sécurisées                      |                                                         |                                            |
|                                              |                                                         |                                            |
|                                              |                                                         | Annuler Enregistrer                        |

≥ Cliquez sur "Confirmer".

| Données d'identification   |                   |  |
|----------------------------|-------------------|--|
| Nom d'utilisateur          | : XXXXXXXXXXXXXXX |  |
| Nom                        | : XXXXXXXXXXXXXXX |  |
| Prénom                     | : XXXXXXXXXXXXX   |  |
| Titre                      | : Mlle            |  |
| NISS                       | : 999999 999 99   |  |
| Choix linguistique         | : Français        |  |
| Date création              | : xx/xx/xxxx      |  |
| Date modification          | :                 |  |
| Statut                     | : Actif           |  |
| Adresse e-mail utilisateur | : XXXXXXXXXXXXX   |  |
| Adresse e-mail locale      | 1                 |  |
| Applications sécurisées    |                   |  |

Un message confirmant l'enregistrement des données apparaît à l'écran.

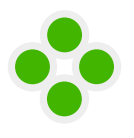

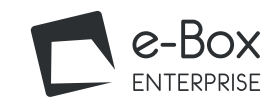

page 1/2

#### Home

#### Quick start

#### Enregistrement de votre entreprise

Marche à suivre

#### Gestion des accès

Se connecter au service en ligne Gestion des accès

Désigner des Gestionnaires d'Accès ou des utilisateurs supplémentaires

Attribuer l'accès à un service en ligne

2

∕圓Ⅲ

**A** 

Qui peut voir quels documents ? Comment utiliser mon e-Box ?

Accéder à l'e-Box

Les fonctionnalités

#### Bon à savoir sur les fonctionnalités

- Zone A : En-tête

- Zone B : Filtre

- Zone C : Liste des documents

Avancé

- Les recherches personnalisées
- La gestion des labels

Plus d'infos ? Des questions ? Besoin d'aide ?

### Attribuer l'accès à un service en ligne

Certains documents sont sécurisés et protégés par un service en ligne. Cela signifie que seul l'utilisateur lié à ce service en ligne pourra accéder aux documents.

≥ Cliquez sur "Utilisateurs" dans le menu Fonctionnalités.

| Fonctionnalités                                       |
|-------------------------------------------------------|
| Gestion Qualité                                       |
| Accueil                                               |
| Utilisateurs                                          |
| Goulter ou modifier le détail de la qualité           |
| <u>Rechercher utilisateurs</u>                        |
| Messages structurés                                   |
| Données personnelles                                  |
| Modifier mes données personnelles                     |
| Modifier mon mot de passe                             |
| Gestion du certificat à utiliser sur le portail de la |
| Sécurité Sociale                                      |
|                                                       |

#### Sélectionnez en bas de l'écran l'option "Ajouter Application(s)"

| Nom d'utilisateur       | :             | Prén                                                                                                    | om :  |                   |            |           |
|-------------------------|---------------|----------------------------------------------------------------------------------------------------|-------|-------------------|------------|-----------|
|                         | :             | Stat                                                                                                    | ut :  |                   |            |           |
| applications sécurisées | :             |                                                                                                    |       |                   |            | 1         |
| Page 1                  |               |                                                                                                    |       |                   | 5 utilisat | eurs trou |
| Nom Nom                 | Prénom        | Nom d'utilisateur                                                                                                    | Туре  | NISS              | Statut     | Action    |
| ALASSA MARK             | 1.000         | dimension and                                                                                                    | GL    | 700.000.000.00    | Actif      |           |
|                         | And Trees, MI | - all all all all all all all all all al                                                                                                    | Co-GL | ALC: UNK ALC      | Actif      |           |
|                         | 110           | mag_1110875                                                                                                    | USER  | AND THE AREA AND  | Actif      | 2         |
| <b>V</b>                |               | and the second second se | USER  | TRANSPORT DOT THE | Actif      |           |
|                         | Tana P        |                                                                                                    |       |                   |            | -         |
|                         | Tand Inc.     | a service reasons                                                                                                    | USER  | 10.000 240 48     | Actif      | 24        |

Suivant". ℃

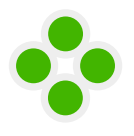

**A** 

## Qui doit avoir accès à l'e-Box au sein de mon entreprise ?

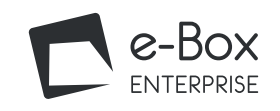

page 2/2

#### Home

#### Quick start

#### Enregistrement de votre entreprise

Marche à suivre

#### Gestion des accès

Se connecter au service en ligne Gestion des accès

Désigner des Gestionnaires d'Accès ou des utilisateurs supplémentaires

#### Attribuer l'accès à un service en ligne

Qui peut voir quels documents ?

#### Comment utiliser mon e-Box ?

Accéder à l'e-Box

Les fonctionnalités

#### Bon à savoir sur les fonctionnalités

- Zone A : En-tête
- Zone B : Filtre
- Zone C : Liste des documents

#### Avancé

- Les recherches personnalisées
- La gestion des labels

#### Plus d'infos? Des questions ? Besoin d'aide ?

#### Sochez les services en ligne que vous souhaitez lier à l'utilisateur.

| (m) | DB2P - Gestion des engagements de pension<br>complémentaire pour les dirigeants d'entreprise<br>indépendants | Gestion des engagements pour dirigeants d'entreprise indépendants dans la base de données des pensions<br>complémentaires                |
|-----|----------------------------------------------------------------------------------------------------|----------------------------------------------------------------------------------------------------|
|     | Déclaration d'occupation - Article 17                                                                        | Gestion des déclarations d'emploi et consultation des prestations                                                                        |
|     | Déclaration de Contrat                                                                                       | Encodage (créations, ajouts et modifications) et consultation de déclarations de contrat par les<br>entrepreneurs.                       |
|     | Déclaration de modification Dmfa                                                                             | Déclaration de modification ONSS.                                                                                                    |
|     | Déclaration des risques sociaux                                                                              | Déclarer un risque social.                                                                                                    |
|     | Déclaration DIMONA                                                                                           | Introduction de déclarations Dimona                                                                                                    |
|     | Déclaration multifonctionnelle Dmfa                                                                          | Déclaration multifonctionnelle ONSS.                                                                                                    |
|     | Déclaration obligatoire                                                                                      | Déclaration obligatoire pour les étrangers en ce qui concerne des activités sur le territoire belge.                                     |
|     | Déclaration Unique de Chantier                                                                               | Encodage (créations, ajouts et modifications) et consultation électronique de la Déclaration Unique de<br>Chantier par les entrepreneurs |

#### ▶ Cliquez sur "Confirmer".

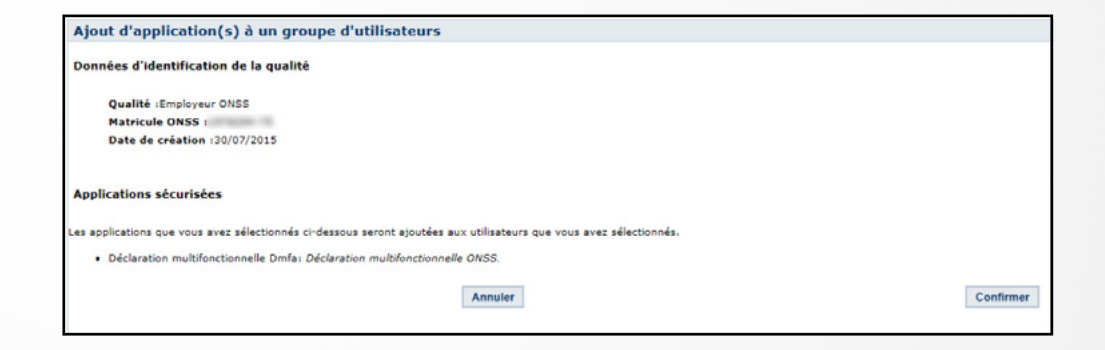

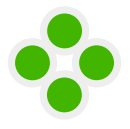

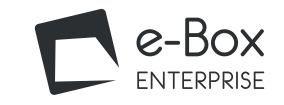

#### Quick start

#### Enregistrement de votre entreprise

Marche à suivre

#### Gestion des accès

Se connecter au service en ligne Gestion des accès

Désigner des Gestionnaires d'Accès ou des utilisateurs supplémentaires

Attribuer l'accès à un service en ligne

**A** 

#### Qui peut voir quels documents ?

Comment utiliser mon e-Box ?

Accéder à l'e-Box

Les fonctionnalités

#### Bon à savoir sur les fonctionnalités

- Zone A : En-tête
- Zone B : Filtre
- Zone C : Liste des documents

#### Avancé

- Les recherches personnalisées
- La gestion des labels

Plus d'infos? Des questions ? Besoin d'aide ?

## **QUI PEUT VOIR QUELS DOCUMENTS ?**

Il existe trois profils d'utilisateurs :

#### Le Gestionnaire d'Accès ou Co-Gestionnaire d'Accès

Le (Co-)Gestionnaire d'Accès a accès, au nom de son entreprise et pour la qualité qu'il gère, à tous les services sécurisés du portail de la sécurité sociale.

Il a accès à tous les documents envoyés dans l'e-Box de l'entreprise. Il peut désigner des Utilisateurs Standards et des Utilisateurs Avancés. Pour ce faire, il utilise le service en ligne "Gestion d'accès pour Entreprises et Organisations".

#### **\L'Utilisateur Avancé**

L'Utilisateur Avancé a accès à tous les documents envoyés dans l'e-Box ainsi qu'aux fonctionnalités avancées telle que la création de labels.

#### L'Utilisateur Standard

L'Utilisateur Standard voit uniquement les documents envoyés par défaut dans l'e-Box.

Pour consulter les documents protégés, il doit recevoir des accès supplémentaires aux services en ligne concernés. Les documents protégés sont indiqués via l'icône 🔒. L'utilisateur connecté peut consulter un document protégé uniquement s'il a accès au service en ligne concerné.

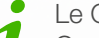

Le Gestionnaire d'Accès peut attribuer l'accès au service en ligne via la "Gestion de Accès". Consultez la liste des documents et leur niveau de sécurité ici.

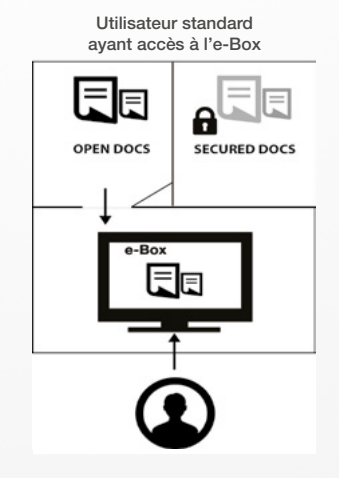

Utilisateur standard ayant accès à l'e-Box et à un service en ligne A

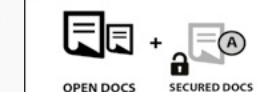

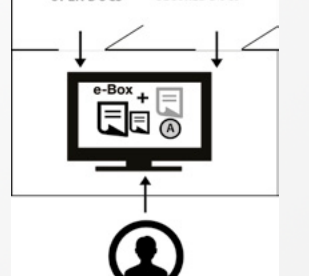

Utilisateur standard ayant accès à l'e-Box et à plusieurs services en ligne A, B, ...

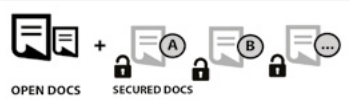

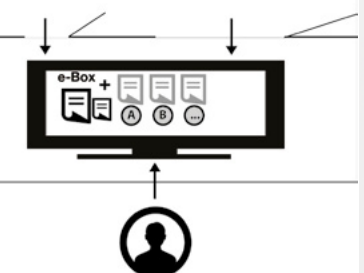

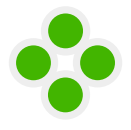

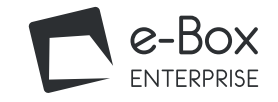

#### Quick start

#### Enregistrement de votre entreprise

Marche à suivre

#### Gestion des accès

Se connecter au service en ligne Gestion des accès

Désigner des Gestionnaires d'Accès ou des utilisateurs supplémentaires

Attribuer l'accès à un service en ligne

ĺ∎∎

**A** 

### Qui peut voir quels documents ?

#### Comment utiliser mon e-Box ?

Accéder à l'e-Box

#### Les fonctionnalités

#### Bon à savoir sur les fonctionnalités

- Zone A : En-tête
- Zone B : Filtre
- Zone C : Liste des documents

#### Avancé

- Les recherches personnalisées
- La gestion des labels

Plus d'infos ? Des questions ? Besoin d'aide ?

## COMMENT UTILISER MON E-BOX

- e-Box vous propose de nombreuses fonctionnalités :
  - vues personnalisables ;
  - recherche possible parmi les différents émetteurs et types de messages ;
  - personnalisation des messages reçus au moyen de labels.

Cette partie du manuel vous montre, étape par étape, comment utiliser votre eBox. Attention, pour pouvoir vous connecter, vous devez avoir reçu les droits d'accès.

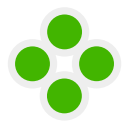

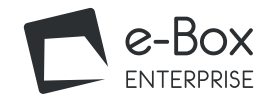

#### Home

#### Quick start

#### Enregistrement de votre entreprise

Marche à suivre

#### Gestion des accès

Se connecter au service en ligne Gestion des accès

Désigner des Gestionnaires d'Accès ou des utilisateurs supplémentaires

Attribuer l'accès à un service en ligne

2

### Qui peut voir quels documents ? Comment utiliser mon e-Box ?

#### Accéder à l'e-Box

Les fonctionnalités

#### Bon à savoir sur les fonctionnalités

- Zone A : En-tête
- Zone B : Filtre
- Zone C : Liste des documents

#### Avancé

- Les recherches personnalisées
- La gestion des labels

Plus d'infos ? Des questions ? Besoin d'aide ?

## ACCÉDER À L'E-BOX

#### Allez sur : <u>https://www.socialsecurity.be/site\_fr/general/helpcentre/ebox/transit.htm</u>

Connectez-vous :

- avec votre carte d'identité électronique ou
- avec vos codes d'accès.

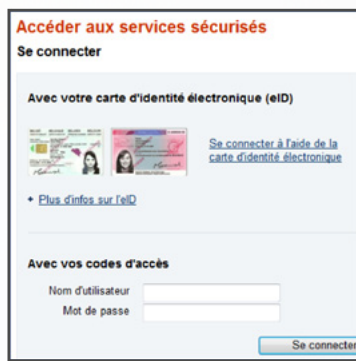

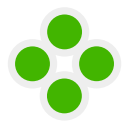

₿∎

**A** 

Home

Quick start

ligne

Marche à suivre

Gestion des accès

Gestion des accès

Accéder à l'e-Box

Les fonctionnalités

- Zone A : En-tête

- La gestion des labels

- Zone B : Filtre

Avancé

Plus d'infos?

## Comment utiliser mon e-Box?

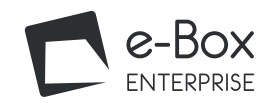

## LES FONCTIONNALITÉS

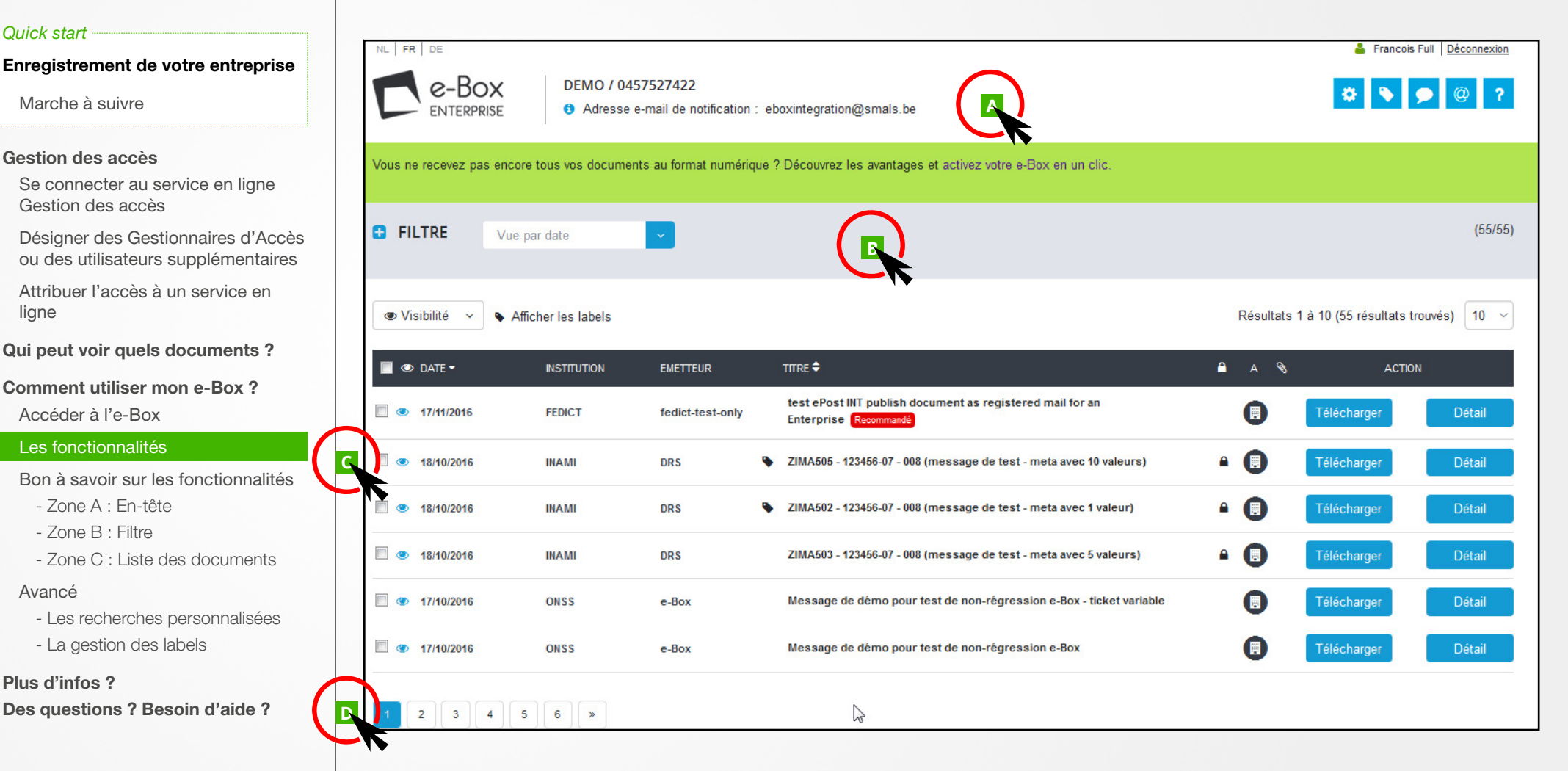

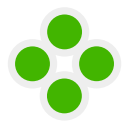

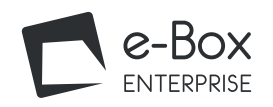

#### Home

#### Quick start

Enregistrement de votre entreprise

Marche à suivre

#### Gestion des accès

Se connecter au service en ligne Gestion des accès

Désigner des Gestionnaires d'Accès ou des utilisateurs supplémentaires

Attribuer l'accès à un service en ligne

## Qui peut voir quels documents ? Comment utiliser mon e-Box ?

Accéder à l'e-Box

#### Les fonctionnalités

Bon à savoir sur les fonctionnalités

- Zone A : En-tête
- Zone B : Filtre

- Zone C : Liste des documents

#### Avancé

- Les recherches personnalisées

- La gestion des labels

Plus d'infos ? Des questions ? Besoin d'aide ?

## LES FONCTIONNALITÉS

| , |                                                        | X DEMO / (<br>SE @ Adress | 0457527422<br>se e-mail de notification : | eboxintegration@smals.be                                                          |                                                                            |                                   | 🛔 Francois                          | s Full <u>Déconnexion</u> |
|---|--------------------------------------------------------|---------------------------|-------------------------------------------|-----------------------------------------------------------------------------------|----------------------------------------------------------------------------|-----------------------------------|-------------------------------------|---------------------------|
|   | Vous ne recevez pas                                    | encore tous vos docun     | nents au format numériqu                  | ue ? Découvrez les avantages et acti e                                            | z votre e-Box en un clic.                                                  |                                   |                                     |                           |
|   | FILTRE                                                 | Vue par date              |                                           |                                                                                   |                                                                            |                                   |                                     | (55/55)                   |
|   | <ul> <li>♥ Visibilité ×</li> <li>■ ♥ DATE *</li> </ul> | Zone<br>• Afficher        | A "En-tête" : Ch<br>co<br>da              | noix de la langue, données<br>onnecté, bouton de décon<br>ashboard communication, | s de contact, profil avec<br>nexion, gestion de l'e-Bo<br>contact et aide. | lequel vous ête<br>ox, gestion de | es<br>s labels, <sub>ultats t</sub> | trouvés) 10 ~             |
|   | 17/11/2016                                             | FEDICT                    | fedict-test-only                          | test ePost INT publish document a<br>Enterprise Recommandé                        | s registered mail for an                                                   | •                                 | Télécharger                         | Détail                    |
|   | 18/10/2016                                             | INAMI                     | DRS                                       | S ZIMA505 - 123456-07 - 008 (messag                                               | e de test - meta avec 10 valeurs)                                          | • 🕕                               | Télécharger                         | Détail                    |
|   | 18/10/2016                                             | INAMI                     | DRS                                       | S ZIMA502 - 123456-07 - 008 (messag                                               | e de test - meta avec 1 valeur)                                            | • 🕕                               | Télécharger                         | Détail                    |
|   | 18/10/2016                                             | INAMI                     | DRS                                       | ZIMA503 - 123456-07 - 008 (messag                                                 | e de test - meta avec 5 valeurs)                                           | • 🕕                               | Télécharger                         | Détail                    |
|   | T/10/2016                                              | ONSS                      | e-Box                                     | Message de démo pour test de no                                                   | n-régression e-Box - ticket variable                                       | 0                                 | Télécharger                         | Détail                    |
|   | 17/10/2016                                             | ONSS                      | e-Box                                     | Message de démo pour test de no                                                   | n-régression e-Box                                                         | 0                                 | Télécharger                         | Détail                    |
|   | 1 2 3 4                                                | 4 5 6 »                   |                                           | R                                                                                 |                                                                            |                                   |                                     |                           |

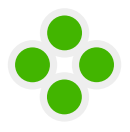

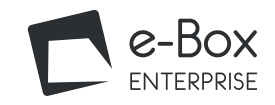

### Quick start Enregistrement de votre entreprise 0 - -Marche à suivre н. Gestion des accès Se connecter au service en ligne Gestion des accès Désigner des Gestionnaires d'Accès ou des utilisateurs supplémentaires Attribuer l'accès à un service en ligne Qui peut voir quels documents ? Comment utiliser mon e-Box ? Accéder à l'e-Box Les fonctionnalités Bon à savoir sur les fonctionnalités - Zone A : En-tête - Zone B : Filtre - Zone C : Liste des documents Avancé - Les recherches personnalisées - La gestion des labels Plus d'infos ? Des questions ? Besoin d'aide ?

## LES FONCTIONNALITÉS

| FILTRE Vue par date               |                                                                                                    | B                                                                                                    | (55/55)                                                                                                  |
|-----------------------------------|----------------------------------------------------------------------------------------------------|----------------------------------------------------------------------------------------------------|----------------------------------------------------------------------------------------------------|
| Visibilité    Afficher les labels |                                                                                                    |                                                                                                    | Résultats 1 à 10 (55 résultats trouvés) 10 🗸                                                             |
|                                   |                                                                                                    |                                                                                                    |                                                                                                    |
| - FILTRE Recherche en cours       | * Sauvegarder les critères                                                                                                    |                                                                                                    | (46/55)                                                                                                  |
| STATUT                            | INSTITUTION                                                                                                    | EMETTEUR                                                                                                    | SOUS-CATÉGORIE                                                                                           |
| Tous (lu et non lu)               | Toutes les institutions                                                                                                    | ✓ Tous les émetteurs                                                                                                    | Sélectionnez                                                                                             |
|                                   |                                                                                                    | Critère(s) avancé(s) (0)                                                                                                    |                                                                                                    |
| VISIBILITÉ                        | A L'ATTENTION DE                                                                                                    | DATE                                                                                                    |                                                                                                    |
| Visibles (par défaut)             | ✓ Sélectionnez                                                                                                    | ✓ Sélectionnez                                                                                                    | ✓                                                                                                    |
| LABEL T +++TEST-FR1++++           | +++TEST-FR2+++                                                                                                    | +++TEST_NL3+++                                                                                                    | Annuler Rechercher                                                                                       |
|                                   |                                                                                                    |                                                                                                    |                                                                                                    |
| Zone                              | B "Filtre" : Fonctionnalité qui<br>souhaitez voir. En<br>d'effectuer une rec<br><u>recherches</u> .<br>A côté du filtre, vo<br>messages.<br>Vous avez égalem<br>En savoir plus sur<br>Vous pouvez adag | permet de déterminer quels docume<br>cliquant sur le + du "Filtre", vous ave<br>cherche et de l'enregistrer. En savoir p<br>ous pouvez également choisir de mas<br>ient la possibilité d'afficher les labels p<br>les <u>labels</u> .<br>oter le nombre de résultats trouvés. | ents vous<br>ez la possibilité<br>plus sur <u>les</u><br>squer un ou plusieurs<br>préalablement définis. |

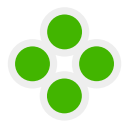

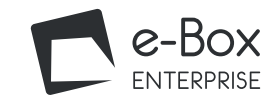

#### Quick start

Enregistrement de votre entreprise

Marche à suivre

#### Gestion des accès

Se connecter au service en ligne Gestion des accès

Désigner des Gestionnaires d'Accès ou des utilisateurs supplémentaires

Attribuer l'accès à un service en ligne

Qui peut voir quels documents ?

Comment utiliser mon e-Box ?

Accéder à l'e-Box

#### Les fonctionnalités

Bon à savoir sur les fonctionnalités

- Zone A : En-tête
- Zone B : Filtre
- Zone C : Liste des documents

#### Avancé

- Les recherches personnalisées
- La gestion des labels

Plus d'infos ? Des questions ? Besoin d'aide ?

|      | /                          |
|------|----------------------------|
|      | ITEC                       |
|      | $\square \vdash \diagdown$ |
|      |                            |
| <br> |                            |

|   | DATE -     | INSTITUTION | EMETTEUR         | 2 | TITRE ≑                                                                            | <b></b> | A | Ø | ACTION      |        |
|---|------------|-------------|------------------|---|------------------------------------------------------------------------------------|---------|---|---|-------------|--------|
|   | 17/11/2016 | FEDICT      | fedict-test-only |   | test ePost INT publish document as registered mail for an<br>Enterprise Recommandé |         | 0 |   | Télécharger | Détail |
|   | 18/10/2016 | INAMI       | DRS              | ٠ | ZIMA505 - 123456-07 - 008 (message de test - meta avec 10 valeurs)                 |         | 0 |   | Télécharger | Détail |
|   | 18/10/2016 | INAMI       | DRS              | ٠ | ZIMA502 - 123456-07 - 008 (message de test - meta avec 1 valeur)                   |         | 0 |   | Télécharger | Détail |
|   | 18/10/2016 | INAMI       | DRS              |   | ZIMA503 - 123456-07 - 008 (message de test - meta avec 5 valeurs)                  |         | 0 |   | Télécharger | Détail |
|   | 17/10/2016 | ONSS        | e-Box            |   | Message de démo pour test de non-régression e-Box - ticket variable                |         | 0 |   | Télécharger | Détail |
|   | 17/10/2016 | ONSS        | e-Box            |   | Message de démo pour test de non-régression e-Box                                  |         | 0 |   | Télécharger | Détail |
|   | 17/10/2016 | ONSS        | e-Box            |   | Message de démo pour test de non-régression e-Box                                  |         | 0 |   | Télécharger | Détail |
| Ĭ | 17/10/2016 | ONSS        | e-Box            |   | Message de démo pour test de non-régression e-Box                                  |         | 0 |   | Télécharger | Détail |
|   | 17/10/2016 | ONSS        | e-Box            |   | Message de démo pour test de non-régression e-Box                                  |         | 0 |   | Télécharger | Détail |

Zone C "Liste des documents" : aperçu des documents reçus dans votre e-Box.

Vous pouvez choisir de masquer/rendre visible à nouveau un ou plusieurs messages.

Pour masquer un message, il suffit de cliquer sur 🥗 . Pour masquer plusieurs messages, vous devez sélectionner les messages et utiliser la fonctionnalité "Visibilité".

Attention, la visibilité d'un message est commune à tous les utilisateurs de l'e-Box. Cela signifie que seuls les messages visibles sont repris par défaut. Le "Filtre" et le critère de recherche "Visibilité" vous permettent de retrouver les messages "visibles (par défaut), "masqués", ou encore "visibles et masqués".

₿∎

**A** 

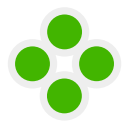

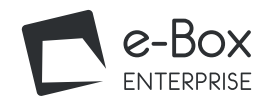

## LES FONCTIONNALITÉS

| NL FR DE<br>C-BOX<br>ENTERPRISE                    | A DEMO / 0.         | 457527422<br>e e-mail de notificat | ion : eboxintegration@smals.be                                                 |                                 |               | Francois            | Full <u>Déconnexic</u> |
|----------------------------------------------------|---------------------|------------------------------------|--------------------------------------------------------------------------------|---------------------------------|---------------|---------------------|------------------------|
| Vous ne recevez pas enc                            | ore tous vos docum  | ents au format num                 | térique ? Découvrez les avantages et activez votre<br>B                        | e-Box en un clic.               |               |                     |                        |
| FILTRE Vu                                          |                     | <b>~</b>                           |                                                                                |                                 |               |                     | (55/                   |
| ● Visibilité 🗸                                     | Afficher les labels |                                    |                                                                                |                                 | Résultats 1 à | 10 (55 résultats tr | rouvés) 10             |
| DATE -                                             | INSTITUTION         | EMETTEUR                           | TITRE 🗢                                                                        |                                 | 🔒 A 📎         | ACTIO               | N                      |
| <ul> <li>17/11/2016</li> <li>18/10/2016</li> </ul> | Zone                | D "Nombre o                        | test ePost INT publish document as regis<br>de pages" : pour la liste des docu | itered mail for an uments.      | •             |                     | Détail<br>Détail       |
| 18/10/2016                                         | INAMI               | DRS                                | ZIMA502 - 123456-07 - 008 (message de te                                       | st - meta avec 1 valeur)        | •             | Télécharger         | Détail                 |
| 18/10/2016                                         | INAMI               | DRS                                | ZIMA503 - 123456-07 - 008 (message de te                                       | st - meta avec 5 valeurs)       | • 🕘           | Télécharger         | Détail                 |
| 17/10/2016                                         | ONSS                | e-Box                              | Message de démo pour test de non-régr                                          | ession e-Box - ticke : variable | 0             | Télécharger         | Détail                 |
| 17/10/2016                                         | ONSS                | e-Box                              | Message de démo pour test de non-régr                                          | ession e-Box                    | 0             | Télécharger         | Détail                 |
| 1 2 3 4                                            | 5 6 »               |                                    | \$                                                                             |                                 |               |                     |                        |

#### Home

#### Quick start

Enregistrement de votre entreprise

Marche à suivre

#### Gestion des accès

Se connecter au service en ligne Gestion des accès

Désigner des Gestionnaires d'Accès ou des utilisateurs supplémentaires

Attribuer l'accès à un service en ligne

### Qui peut voir quels documents ? Comment utiliser mon e-Box ?

Accéder à l'e-Box

#### Les fonctionnalités

#### Bon à savoir sur les fonctionnalités

- Zone A : En-tête

- Zone B : Filtre

- Zone C : Liste des documents

#### Avancé

- Les recherches personnalisées

- La gestion des labels

Plus d'infos ? Des questions ? Besoin d'aide ?

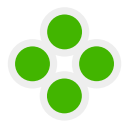

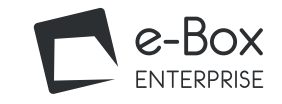

#### Quick start

Enregistrement de votre entreprise

Marche à suivre

#### Gestion des accès

Se connecter au service en ligne Gestion des accès

Désigner des Gestionnaires d'Accès ou des utilisateurs supplémentaires

Attribuer l'accès à un service en ligne

Qui peut voir quels documents ?

C

ĺ∎∎

**A** 

Comment utiliser mon e-Box ?

Accéder à l'e-Box

Les fonctionnalités

Bon à savoir sur les fonctionnalités

#### - Zone A : En-tête

- Zone B : Filtre

- Zone C : Liste des documents

Avancé

- Les recherches personnalisées
- La gestion des labels

Plus d'infos ? Des questions ? Besoin d'aide ?

## BON À SAVOIR SUR LES FONCTIONNALITÉS

#### Zone A : En-tête

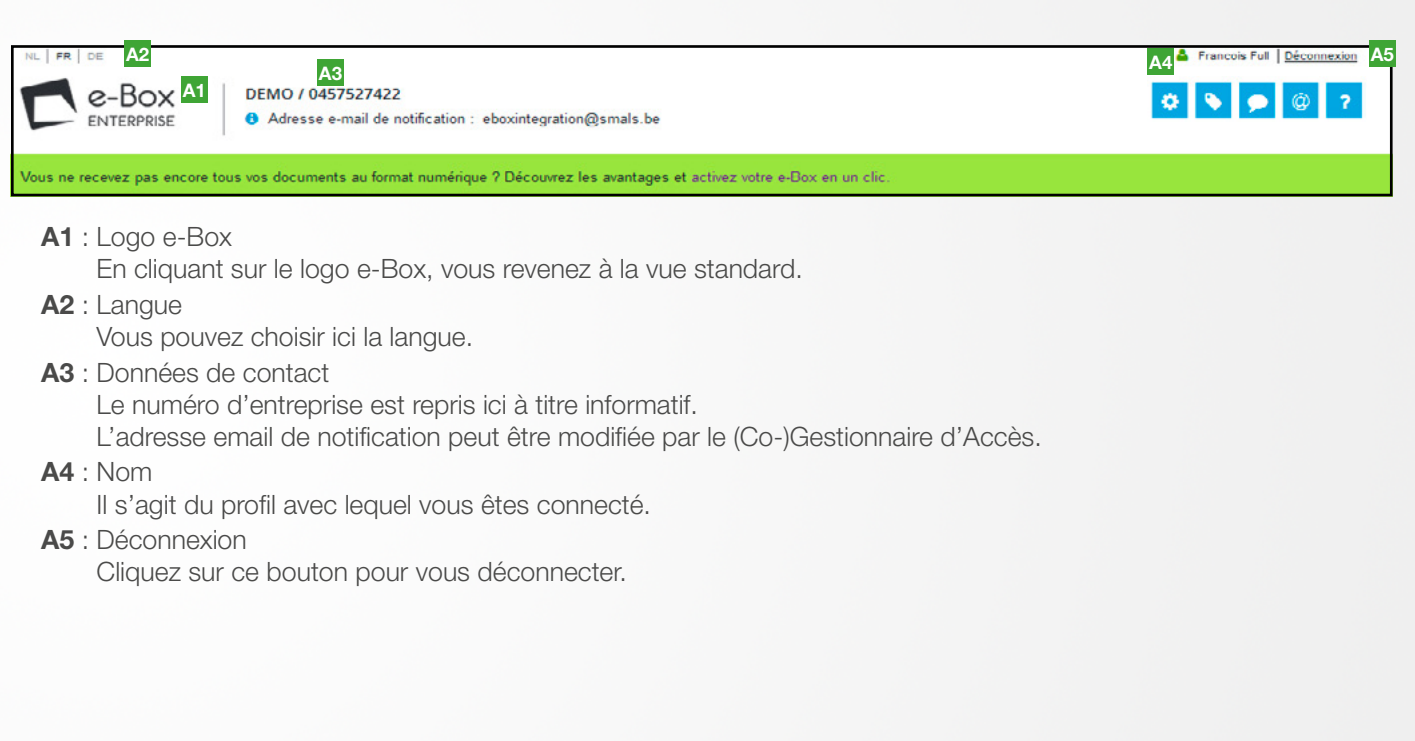

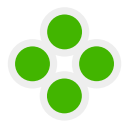

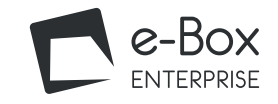

#### Quick start

Enregistrement de votre entreprise

Marche à suivre

#### Gestion des accès

Se connecter au service en ligne Gestion des accès

Désigner des Gestionnaires d'Accès ou des utilisateurs supplémentaires

Attribuer l'accès à un service en ligne

### Qui peut voir quels documents ? Comment utiliser mon e-Box ?

Accéder à l'e-Box

Les fonctionnalités

#### Bon à savoir sur les fonctionnalités

#### - Zone A : En-tête

- Zone B : Filtre

- Zone C : Liste des documents

#### Avancé

- Les recherches personnalisées
- La gestion des labels

Plus d'infos ?

Des questions ? Besoin d'aide ?

## BON À SAVOIR SUR LES FONCTIONNALITÉS

### - Zone A : En-tête

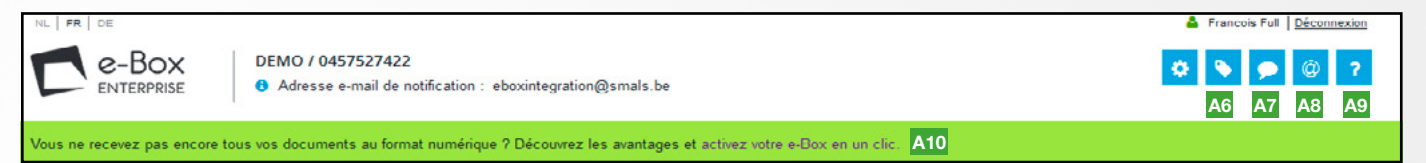

A6 : Gestion de l'e-Box

Ce bouton est uniquement accessible aux Gestionnaire d'Accès et Utilisateur Avancés. Cette page résume les droits d'accès à l'e-Box de l'entreprise. Vous y trouverez tous les utilisateurs enregistrés, les applications et types de documents auxquels ils ont accès.

Via cette page, vous avez également la possibilité de cocher l'option afin de recevoir tous les documents disponibles en version numérique via votre e-Box uniquement et plus en version papier. Vous ne pourrez plus revenir sur votre choix. Ce choix s'applique aux documents que vous recevez par courrier postal qui peuvent être envoyés dans votre e-Box.

A7 : Gestion des labels

Ce bouton est uniquement accessible aux Gestionnaire d'Accès et Utilisateurs avancés. En savoir plus sur les <u>labels</u>.

**A8** : Dashboard communication :

Ce bouton permet de recevoir des annonces générales (nouveautés, intervention technique ...) et des messages personnalisés en fonction du profil de l'utilisateur (expiration, publication de documents ...).

A9 : Contact

Il s'agit du lien vers le formulaire de contact sur le portail de la sécurité sociale. Vous pouvez y poser toutes vos questions. Si vous préférez être aidé par téléphone, n'hésitez pas à contacter le centre de Contact au 02/511.51.51.

**A10** : Aide

Il s'agit du lien vers le manuel d'utilisateur e-Box.

A11 : Activation des messages numériques

Le message indiqué dans la bannière verte renvoie vers "Gestion de l'e-Box". Vous avez la possibilité de cocher l'option afin de recevoir tous les documents disponibles en version numérique via votre e-Box uniquement et plus en version papier. Vous ne pourrez plus revenir sur votre choix. Ce choix s'applique aux documents que vous recevez par courrier postal qui peuvent être envoyés dans votre e-Box.

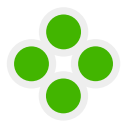

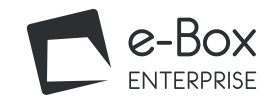

#### page 1/3

#### Home

#### - Zone B : Filtre

🔲 👁 DATE 🕶

#### Vue par date

Cette vue vous montre tous les documents de votre e-Box classés par date de réception.

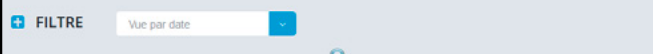

Il est possible de les trier par date et par titre en cliquant à côté du titre de la colonne.

#### Messages de type recommandé électronique

Il s'agit de documents publiés en tant que recommandés électroniques.

#### FILTRE Messages de type " Recommandé électronique "

#### Tous les messages prochainement expirés

Cette vue vous montre tous les documents qui expirent sous peu.

| FILTRE | Tous les messages prochainement expirés | ~ |
|--------|-----------------------------------------|---|
|--------|-----------------------------------------|---|

Un document sera automatiquement supprimé au bout de sa durée de validité. Afin de ne pas perdre vos documents, il est donc conseillé de les sauvegarder sur un espace de stockage propre à l'entreprise.

🗎 A 🗞

(55/58)

(0/58)

ACTION

#### Nombre de documents affichés

Il vous est possible de choisir le nombre de documents que vous souhaitez voir afficher.

| FILTRE R       | cherche en cours *  | · - Балер | nder les, critères                                                  |           |                      | (43)        |
|----------------|---------------------|-----------|---------------------------------------------------------------------|-----------|----------------------|-------------|
| œVisiblité ∽ ♦ | Afficher les labels |           |                                                                     | Résultats | 1 à 10 (43 résultats | trouvés) 10 |
| 🔹 DATE 🔹       | INSTITUTION         | ENETTELR  | тпн∈ ≑                                                              | A 8       | ACT                  |             |
| • 18/10/2016   | IKAMI               | DRS       | ZMA562 - 123456-67 - 000 (message de test - meta avec 1 valeur)     | • 0       | Télésharger          | Detail      |
| 1210/2016      | CNSS                | e-Box     | Nessage de dèmo pour test de non-règression e-Box - ticket variable | 0         | Télécharger          | Détai       |
| 13/10/2016     | ONSS                | e-Box     | Nessage de dêmo pour test de non régression e-Box                   | 0         | Téléchargei          | Dital       |
| 13/10/2016     | CNSS                | e-Box     | Nessage de démo pour test de non-règression e-Box                   | 0         | Télécharger          | Détai       |
| 13/10/2016     | ONSS                | e-Box     | Nessage de démo pour test de non régression e-Box                   | 0         | Télécharger          | Détail      |
| 13/10/2016     | ONSS                | e-Box     | Nessage de démo pour test de non-règression e-Box                   | 0         | Télécharger          | Dital       |
| 13/10/2016     | ONSS                | e-Box     | Nessage de dêmo pour test de non-régression e-Box - ticket variable | 0         | Télécharger          | Detail      |
| 12/10/2016     | ONSS                | e-Box     | Message test doc107                                                 | 0         | Télécharger          | Détai       |

Quick start

Enregistrement de votre entreprise

Marche à suivre

#### Gestion des accès

Se connecter au service en ligne Gestion des accès

Désigner des Gestionnaires d'Accès ou des utilisateurs supplémentaires

Attribuer l'accès à un service en ligne

## Qui peut voir quels documents ?

## Comment utiliser mon e-Box ?

Accéder à l'e-Box

Les fonctionnalités

Bon à savoir sur les fonctionnalités

- Zone A : En-tête

#### - Zone B : Filtre

- Zone C : Liste des documents

Avancé

- Les recherches personnalisées
- La gestion des labels

Plus d'infos? Des questions ? Besoin d'aide ?

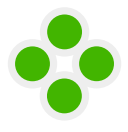

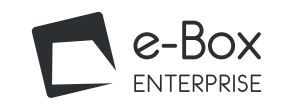

#### page 2/3

#### Home

### Recherche personnalisée

Cette fonctionnalité est accessible à tous les profils. La recherche personnalisée enregistrée est, quant à elle, uniquement visible pour l'utilisateur l'ayant introduite.

En fonction de vos besoins, il vous est possible de retrouver des documents en fonction de critères bien précis et de sauvegarder ces recherches.

Pour effectuer une recherche, cliquez sur le 🛨 à gauche de Filtre.

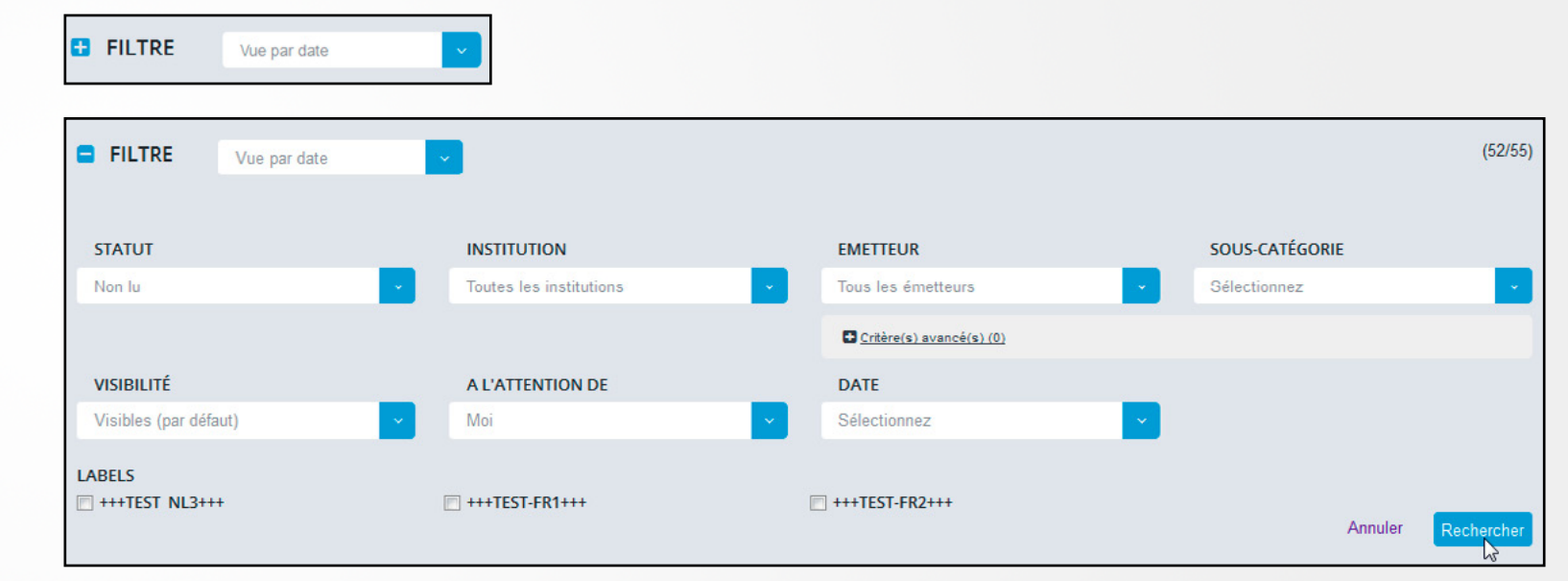

Après avoir effectué une recherche, vous pourrez sauvegarder les critères de recherche souhaités afin de ne pas devoir les réintroduire et ainsi attribuer un nom à votre recherche personnalisée.

Vos recherches personnalisées apparaissent alors dans la liste des vues disponibles.

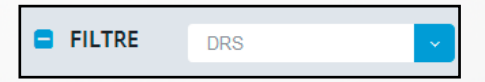

Pour plus d'infos sur les possibilités de recherches personnalisées, voir point "Avancé : recherches personnalisées".

### Quick start

Enregistrement de votre entreprise

Marche à suivre

#### Gestion des accès

Se connecter au service en ligne Gestion des accès

Désigner des Gestionnaires d'Accès ou des utilisateurs supplémentaires

Attribuer l'accès à un service en ligne

Comment utiliser mon e-Box ?

Qui peut voir quels documents ?

Accéder à l'e-Box

Les fonctionnalités

Bon à savoir sur les fonctionnalités

- Zone A : En-tête

#### - Zone B : Filtre

- Zone C : Liste des documents

Avancé

- Les recherches personnalisées
- La gestion des labels

Plus d'infos ? Des questions ? Besoin d'aide ?

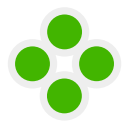

ĺ∎∎

**A** 

## Comment utiliser mon e-Box ?

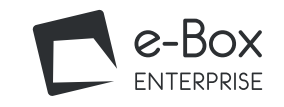

#### page 3/3

## Home Quick start Enregistrement de votre entreprise Marche à suivre Gestion des accès Se connecter au service en ligne Gestion des accès Désigner des Gestionnaires d'Accès ou des utilisateurs supplémentaires Attribuer l'accès à un service en ligne Qui peut voir quels documents ? Comment utiliser mon e-Box ? Accéder à l'e-Box Les fonctionnalités Bon à savoir sur les fonctionnalités - Zone A : En-tête - Zone B : Filtre - Zone C : Liste des documents Avancé - Les recherches personnalisées - La gestion des labels Plus d'infos? Des questions ? Besoin d'aide ?

#### <u>Les labels</u>

Cette fonctionnalité est accessible à tout le monde. Seules la création et l'édition d'un label sont réservées aux Gestionnaires ou Utilisateurs Avancés.

| G FILTRE D     | RS                  | -        |                                                                     |
|----------------|---------------------|----------|---------------------------------------------------------------------|
| ♥ Visibilité → | Afficher les labels |          |                                                                     |
| DATE -         | INSTITUTION         | EMETTEUR | TITRE ♥                                                             |
| 18/10/2016     | INAMI               | DRS      | ZIMA602 - 123466 07 - 008 (message de test - meta avec 1 valeur)    |
| 17/10/2016     | ONSS                | e-Box    | Message de démo pour test de non-régression e-Box - ticket variable |
| 17/10/2016     | ONSS                | e Box    | Message de démo pour test de non-régression e-Box                   |

Les labels font partie des critères des recherches personnalisées, ils permettent de personnaliser les messages. Une bonne gestion des labels permet donc de retrouver facilement et rapidement des documents.

Pour afficher les labels créés par l'entreprise et éventuellement en ajouter, cliquez sur "Afficher les labels".

Pour en savoir plus sur la gestion des labels, voir point "Avancé : gestion des labels".

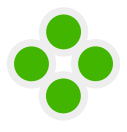

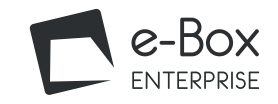

### Quick start

Enregistrement de votre entreprise

Marche à suivre

#### Gestion des accès

Se connecter au service en ligne Gestion des accès

Désigner des Gestionnaires d'Accès ou des utilisateurs supplémentaires

Attribuer l'accès à un service en ligne

A

### Qui peut voir quels documents ? Comment utiliser mon e-Box ?

Accéder à l'e-Box

Les fonctionnalités

#### Bon à savoir sur les fonctionnalités

- Zone A : En-tête

- Zone B : Filtre

#### - Zone C : Liste des documents

Avancé

- Les recherches personnalisées

- La gestion des labels

Plus d'infos ? Des questions ? Besoin d'aide ?

### - Zone C : Liste des documents

Dans cette partie de l'écran se trouve un aperçu des derniers documents qui ont été envoyés.

| 🔲 👁 DATE <del>-</del> | INSTITUTION | EMETTEUR         | TITRE ≑                                                                            | <b>^</b> | A | 0 | ACTION      |        |
|-----------------------|-------------|------------------|------------------------------------------------------------------------------------|----------|---|---|-------------|--------|
| . 17/11/2016          | FEDICT      | fedict-test-only | test ePost INT publish document as registered mail for an<br>Enterprise Recommandé |          |   |   | Télécharger | Détail |
| 18/10/2016            | INAMI       | DRS 9            | ZIMA505 - 123456-07 - 008 (message de test - meta avec 10 valeurs)                 | •        | 0 |   | Télécharger | Détail |
| 18/10/2016            | INAMI       | DRS 9            | ZIMA502 - 123456-07 - 008 (message de test - meta avec 1 valeur)                   |          | 0 |   | Télécharger | Détail |
| 18/10/2016            | INAMI       | DRS              | ZIMA503 - 123456-07 - 008 (message de test - meta avec 5 valeurs)                  |          | 0 |   | Télécharger | Détail |
| 17/10/2016            | ONSS        | e-Box            | Message de démo pour test de non-régression e-Box - ticket variable                |          | 0 |   | Télécharger | Détail |
| 17/10/2016            | ONSS        | e-Box            | Message de démo pour test de non-régression e-Box                                  |          | 0 |   | Télécharger | Détail |
| 17/10/2016            | ONSS        | e-Box            | Message de démo pour test de non-régression e-Box                                  |          | 0 |   | Télécharger | Détail |
| 17/10/2016            | ONSS        | e-Box            | Message de démo pour test de non-régression e-Box                                  |          | 0 |   | Télécharger | Détail |
| 17/10/2016            | ONSS        | e-Box            | Message de démo pour test de non-régression e-Box                                  |          | 0 |   | Télécharger | Détail |

#### Vous y retrouvez :

- L'icône 🤍 indique la visibilité du message ;
- La date d'envoi ;
- L'institution du document ;
- L'émetteur du document ;
- Le titre du document ;
- L'icône Signifie que le message est protégé. L'utilisateur voit ce message parce qu'il a accès au service en ligne correspondant ou parce qu'il a été désigné "Utilisateur Avancé". Tous les utilisateurs de l'e-Box ne voient donc pas forcément les messages protégés ;
- Les icônes (3) (5) indiquent à l'attention de qui le document a été envoyé (à vous, à une personne de l'entreprise, à toute l'entreprise) ;
- Une icône 🚿 indiquant une pièce jointe ;
- Le bouton "Télécharger" vous permet de télécharger le document et de le sauvegarder ;
- Le bouton "Détail" vous permet de consulter les détails du document.

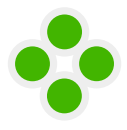

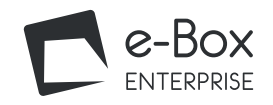

page 1/4

Home

#### Quick start

Enregistrement de votre entreprise

Marche à suivre

#### Gestion des accès

Se connecter au service en ligne Gestion des accès

Désigner des Gestionnaires d'Accès ou des utilisateurs supplémentaires

Attribuer l'accès à un service en ligne

ĺ∎∎

**A** 

Qui peut voir quels documents ?

Comment utiliser mon e-Box ?

Accéder à l'e-Box

Les fonctionnalités

#### Bon à savoir sur les fonctionnalités

- Zone A : En-tête

- Zone B : Filtre

- Zone C : Liste des documents

#### Avancé

- Les recherches personnalisées

- La gestion des labels

Plus d'infos ? Des questions ? Besoin d'aide ?

## AVANCÉ

#### Les recherches personnalisées

En fonction de vos besoins, il est possible de retrouver des documents en fonction de critères bien précis et de sauvegarder ces recherches.

#### > Introduire une recherche

Exemple : je souhaite voir tous les documents envoyés par l'émetteur "DRS". Cliquez sur le 🛨 de Filtre

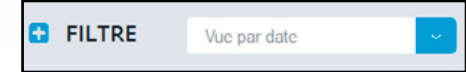

Introduisez les critères de recherche (dans ce cas-ci : Emetteur = DRS) et cliquer sur "Rechercher".

|                         | Recherche en cours * |                         |                          |   |                | (0/55)     |
|-------------------------|----------------------|-------------------------|--------------------------|---|----------------|------------|
| STATUT                  |                      | INSTITUTION             | EMETTEUR                 |   | SOUS-CATÉGORIE |            |
| Tous (lu et non lu)     | <b>~</b>             | Toutes les institutions | DRS                      | ~ | Sélectionnez   | ~          |
|                         |                      |                         | Critère(s) avancé(s) (0) |   |                |            |
| VISIBILITÉ              |                      | A L'ATTENTION DE        | DATE                     |   |                |            |
| Visibles (par défaut)   | ~                    | Sélectionnez 🗸          | Sélectionnez             | ~ |                |            |
| LABELS T +++TEST_NL3+++ | Ľ                    |                         | +++TEST-FR2+++           |   | Annuler        | Rechercher |

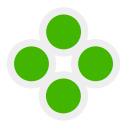

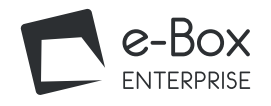

**page 2/4** 

#### Home

#### Quick start

Enregistrement de votre entreprise

Marche à suivre

#### Gestion des accès

Se connecter au service en ligne Gestion des accès

Désigner des Gestionnaires d'Accès ou des utilisateurs supplémentaires

Attribuer l'accès à un service en ligne

2

**A** 

### Qui peut voir quels documents ? Comment utiliser mon e-Box ?

Accéder à l'e-Box

Les fonctionnalités

#### Bon à savoir sur les fonctionnalités

- Zone A : En-tête
- Zone B : Filtre
- Zone C : Liste des documents

#### Avancé

- Les recherches personnalisées

- La gestion des labels

Plus d'infos ? Des questions ? Besoin d'aide ?

#### Tous les messages ayant pour émetteur "DRS" sont affichés.

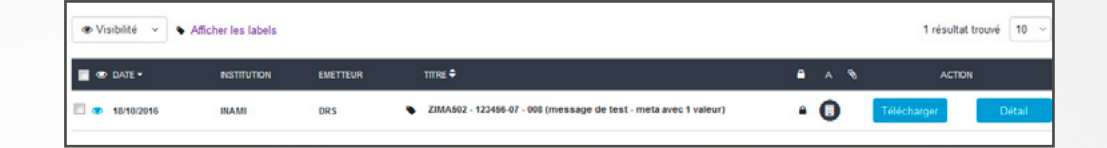

#### Sauvegarder votre recherche.

Lorsque vous avez effectué une recherche, le bouton " Sauvegarder les critères " apparaît.

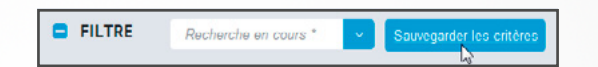

Nommez votre recherche et enregistrez.

| Sauvegarde des critères d                   | e recherche                 | ×                           |
|---------------------------------------------|-----------------------------|-----------------------------|
| Nouvelle recherche                          |                             |                             |
| Créez une nouvelle recherche o<br>scharche. | remplacez une recherche sau | vegardée par votre nouvelle |
| Nom de la recherche                         | DRS                         | koreaistrer                 |
| Recherche(s) sauvegardée(s) (4              |                             | 147                         |
| Test                                        |                             | Remplacer                   |
| dit kwartaal, aangepaste naar               |                             | Remplacer                   |
| test 2                                      |                             | Remplacer                   |
| ticketMetBijkomnde1nfoFrans                 |                             | Remplacer                   |
|                                             |                             | Fermer                      |
|                                             |                             |                             |

Vous retrouvez maintenant votre recherche dans la liste des vues que vous pouvez sélectionner.

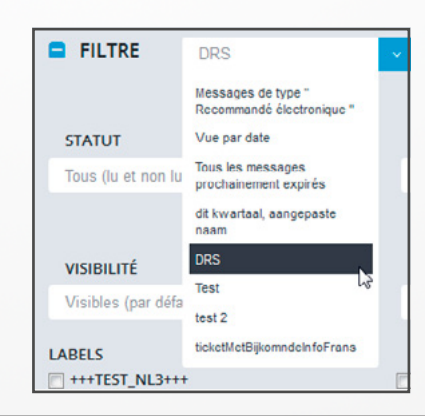

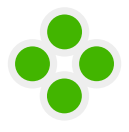

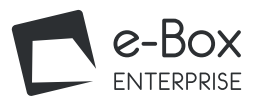

page 3/4 >

### Home

#### Quick start

Enregistrement de votre entreprise

Marche à suivre

#### Gestion des accès

Se connecter au service en ligne Gestion des accès

Désigner des Gestionnaires d'Accès ou des utilisateurs supplémentaires

Attribuer l'accès à un service en ligne

2 C

**A** 

### Qui peut voir quels documents ? Comment utiliser mon e-Box ?

Accéder à l'e-Box

Les fonctionnalités

#### Bon à savoir sur les fonctionnalités

- Zone A : En-tête

- Zone B : Filtre

- Zone C : Liste des documents

#### Avancé

- Les recherches personnalisées

- La gestion des labels

Plus d'infos ? Des questions ? Besoin d'aide ?

#### Adapter une recherche personnalisée sauvegardée

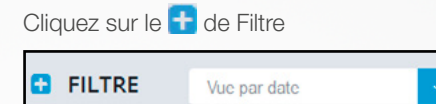

Cliquez sur la recherche personnalisée sauvegardée concernée.

Adaptez les critères de recherche et cliquez sur "Rechercher".

| FILTRE DRS            |                                             |                                        | (5255)                           |
|-----------------------|---------------------------------------------|----------------------------------------|----------------------------------|
| STATUT                | INSTITUTION                                 | EMETTEUR                               | SOUS-CATÉGORIE                   |
| Tous (lu et non lu)   | <ul> <li>Toutes les institutions</li> </ul> | <ul> <li>Tous les émetteurs</li> </ul> | <ul> <li>Sélectionnez</li> </ul> |
|                       |                                             | Critéraisi avanoé(s) (0)               |                                  |
| VISIBILITÉ            | A L'ATTENTION DE                            | DATE                                   |                                  |
| Visibles (par défaut) | <ul> <li>Sélectionnez</li> </ul>            | Ce trimestre                           |                                  |
| LABELS                | +++TEST.FR1+++                              | +++TEST.FR2+++                         | Annuler Reckencher               |

Les documents concernés apparaissent.

Cliquez sur "Sauvegarder les critères ".

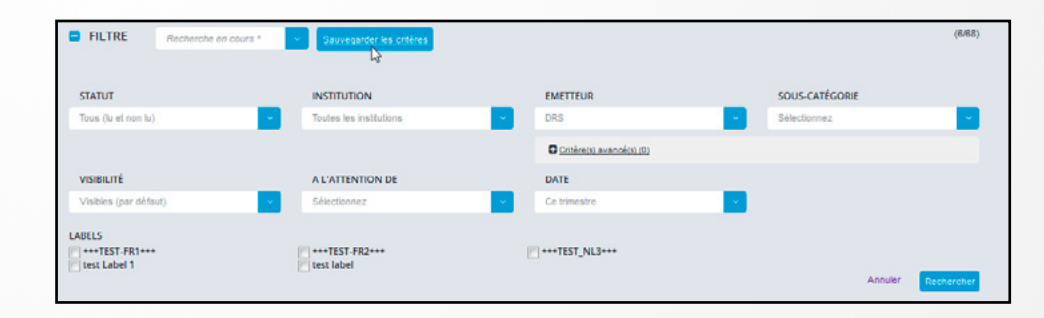

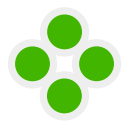

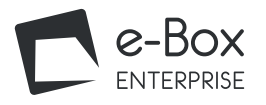

page 4/4

### Home Quick start Enregistrement de votre entreprise Marche à suivre **A** Gestion des accès Se connecter au service en ligne Gestion des accès Désigner des Gestionnaires d'Accès ou des utilisateurs supplémentaires Attribuer l'accès à un service en ligne Qui peut voir quels documents ? Comment utiliser mon e-Box ? Accéder à l'e-Box Les fonctionnalités Bon à savoir sur les fonctionnalités - Zone A : En-tête - Zone B : Filtre - Zone C : Liste des documents Avancé Cliquez sur " Enregistrer ". - La gestion des labels Plus d'infos ?

Des questions ? Besoin d'aide ?

Vous pouvez remplacer la recherche que vous souhaitez modifier en cliquant sur "Remplacer "

| • DRS                                         |                                         | Rempla         |
|-----------------------------------------------|-----------------------------------------|----------------|
| i nommer la nouvelle reche                    | erche.                                  |                |
| Sauvegarde des critères de                    | e recherche                             | ×              |
| Nouvelle recherche                            |                                         |                |
| Créez une nouvelle recherche ou<br>recherche. | remplacez une recherche sauvegardée par | votre nouvelle |
| Nom de la recherche                           | DRS                                     | Enregistrer    |
| Recherche(s) sauvegardée(s) (4)               |                                         | -0             |
| + Test                                        |                                         | Remplacer      |
| 🛨 dit kwartaal, aangepaste naam               | i.                                      | Remplacer      |
| test 2                                        |                                         | Remplacer      |
| 🕈 ticketMetBijkomndeInfoFrans                 |                                         | Remplacer      |
|                                               |                                         | Fermer         |

Votre recherche a été adaptée.

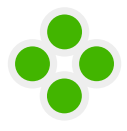

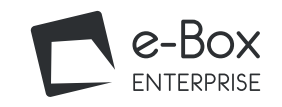

page 1/5

#### Home

#### La gestion des labels

Les labels font partie des critères des recherches personnalisées. Une bonne gestion des labels permet donc de retrouver facilement et rapidement des messages.

#### Afficher des labels

Pour afficher des labels, cliquez sur "Afficher les labels ".

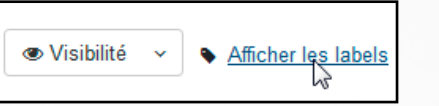

Ceux-ci apparaissent en-dessous du titre du message.

| 🔲 👁 DATE 🕶     | INSTITUTION | EMETTEUR | TITRE ≑                                                                                              | <b>A</b> | A | Ø | ACTION      |        |
|----------------|-------------|----------|----------------------------------------------------------------------------------------------------|----------|---|---|-------------|--------|
| 🔲 👁 18/10/2016 | INAMI       | DRS 🗣    | ZIMA502 - 123456-07 - 008 (message de test - meta avec 1 valeur) + +++TEST-FR1+++ × +++TEST-FR2+++ × |          | 0 |   | Télécharger | Détail |

#### Quick start

Enregistrement de votre entreprise

Marche à suivre

#### Gestion des accès

Se connecter au service en ligne Gestion des accès

Désigner des Gestionnaires d'Accès ou des utilisateurs supplémentaires

Attribuer l'accès à un service en ligne

ĺ∎∎

**A** 

### Qui peut voir quels documents ? Comment utiliser mon e-Box ?

Accéder à l'e-Box

Les fonctionnalités

#### Bon à savoir sur les fonctionnalités

- Zone A : En-tête

- Zone B : Filtre

- Zone C : Liste des documents

#### Avancé

- Les recherches personnalisées
- La gestion des labels

Plus d'infos ? Des questions ? Besoin d'aide ?

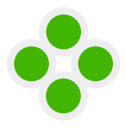

**A** 

## Comment utiliser mon e-Box ?

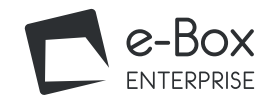

page 2/5

#### Home

Quick start

ligne

Avancé

Plus d'infos ?

Marche à suivre

Gestion des accès

Gestion des accès

Accéder à l'e-Box Les fonctionnalités

- Zone A : En-tête - Zone B : Filtre

Enregistrement de votre entreprise

Se connecter au service en ligne

Qui peut voir quels documents ? Comment utiliser mon e-Box ?

Bon à savoir sur les fonctionnalités

- Zone C : Liste des documents

- Les recherches personnalisées

- La gestion des labels

Des questions ? Besoin d'aide ?

Désigner des Gestionnaires d'Accès ou des utilisateurs supplémentaires Attribuer l'accès à un service en

#### Scréer un label

Seuls les Gestionnaires d'Accès et Utilisateurs Avancés peuvent créer des labels

#### Cliquer sur l'icône "Gérer les labels "

| N.   M.   DE              |                                                                                                    | 🔺 Francois Full   Décementation |
|---------------------------|----------------------------------------------------------------------------------------------------|---------------------------------|
| e-Box<br>ENTERPRISE       | DEMO / 0457527422<br>Advesse +-mail de notification : +boxintegration@smails.be                        | o 💊 🗩 🛱 7                       |
| Vous ne recevez pas encor | e lous sos documents au fornat numérique ? Découvrez les avantages et activez sobre e-Bux en cin clic. |                                 |
| FILTRE And                | endre en couve * 🔹 Sauegoster los critienes                                                            | (13/55                          |

#### La fenêtre suivante s'ouvre.

| Gestion des labels                                             | ×                               |
|----------------------------------------------------------------|---------------------------------|
| Création Edition                                               |                                 |
| Création<br>Pour créer un nouveau label, indiquez s<br>langue. | son intitulé dans au moins une  |
| Nouveau label fr                                               | test Label 1                    |
| Nouveau label nl                                               |                                 |
| Nouveau label de                                               |                                 |
| Choisissez votre couleur                                       | Aperçu de la couleur<br>choisie |
|                                                                | Enregistrer                     |

Vous pouvez nommer le label et lui attribuer une couleur. Cliquer sur " Enregistrer ".

Le label est créé.

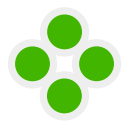

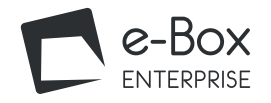

page 3/5

#### Home

#### Quick start

Enregistrement de votre entreprise

Marche à suivre

#### Gestion des accès

Se connecter au service en ligne Gestion des accès

Désigner des Gestionnaires d'Accès ou des utilisateurs supplémentaires

Attribuer l'accès à un service en ligne

## Qui peut voir quels documents ?

#### Comment utiliser mon e-Box ?

Accéder à l'e-Box

Les fonctionnalités

#### Bon à savoir sur les fonctionnalités

- Zone A : En-tête
- Zone B : Filtre
- Zone C : Liste des documents

#### Avancé

- Les recherches personnalisées
- La gestion des labels

Plus d'infos ? Des questions ? Besoin d'aide ?

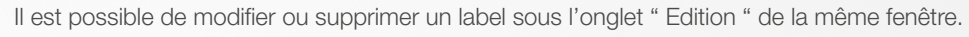

| Gestion des labels                     |                                                   |  |
|----------------------------------------|---------------------------------------------------|--|
| Création Edition                       |                                                   |  |
| Edition<br>Pour éditer un label, cliqu | ez sur l'icône d'édition à la droite de celui-ci. |  |
| +++TEST_NL3+++<br>test Label 1         | × ×                                               |  |
| +++TEST-FR1++++                        | × ×                                               |  |
| +++TEST-FR2+++                         | × ×                                               |  |

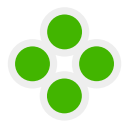

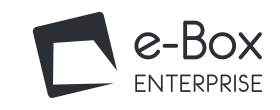

#### page 4/5

#### Lier un label à un message Home Lorsque vous avez cliqué sur "Afficher les labels ", l'icône 🛨 apparaît à côté du titre du message. ∕圓Ⅲ Quick start Enregistrement de votre entreprise Visibilité Labels Résultats 1 à 10 (39 résultats trouvés) 10 Masquer les labels Marche à suivre DATE-TITRE = A 8 INSTITUTION EMETTEUR ACTION **A** Gestion des accès Se connecter au service en ligne test ePost INT publish document as registered mail for an 16/12/2016 Détail FEDICT fedict-test-only Enterprise Recommandé Gestion des accès test ePost INT publish document as registered mail for an Désigner des Gestionnaires d'Accès 16/12/2016 Détail FEDICT fedict-test-only Enterprise Recommande ou des utilisateurs supplémentaires Attribuer l'accès à un service en Cliquer sur l'icône 🛨 . ligne La fenêtre suivante s'ouvre. Qui peut voir quels documents ? Comment utiliser mon e-Box ? Ajouter un label × Accéder à l'e-Box Attestation 2 de reprise de travail(message pour démo) Les fonctionnalités Associer des labels supplémentaires à ce message Bon à savoir sur les fonctionnalités +++TEST-FR1+++ - Zone A : En-tête +++TEST-FR2+++ - Zone B : Filtre +++TEST\_NL3+++ - Zone C : Liste des documents 🔽 test Label 1 Avancé 💼 test label - Les recherches personnalisées - La gestion des labels Annuler Enregistrer Plus d'infos? Des questions ? Besoin d'aide ? Sélectionnez les labels souhaités et enregistrez. Attestation 2 de reprise de travail(message pour démo) 🔹 Label 1 X +++TEST\_NL3+++ X Les labels ont été ajoutés au document.

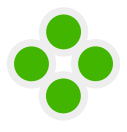

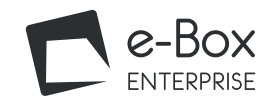

#### page 5/5

#### Home

### Quick start

### Enregistrement de votre entreprise

Marche à suivre

#### Gestion des accès

Se connecter au service en ligne Gestion des accès

Désigner des Gestionnaires d'Accès ou des utilisateurs supplémentaires

Attribuer l'accès à un service en ligne

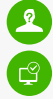

ĺ∎∎

**A** 

### Qui peut voir quels documents ? Comment utiliser mon e-Box ?

Accéder à l'e-Box

Les fonctionnalités

#### Bon à savoir sur les fonctionnalités

- Zone A : En-tête
- Zone B : Filtre
- Zone C : Liste des documents

#### Avancé

- Les recherches personnalisées
- La gestion des labels

Plus d'infos ? Des questions ? Besoin d'aide ?

#### Lier un label à plusieurs messages

Après avoir cliqué sur "Afficher les labels", sélectionnez les messages dans la liste.

| <b>FILTRE</b> | 'ue par date  | ×                |                                                                                    |     |                     | (70/                    |
|---------------|---------------|------------------|------------------------------------------------------------------------------------|-----|---------------------|-------------------------|
| ⊛Visibilté ∽  | Labels - Nasq | uer les labels   |                                                                                    | R   | ésuitats 1 à 10 (70 | ) résultats trouvés) 10 |
|               | INSTITUTION   | EMETTEUR         | TITRE \$                                                                           | A A | *                   | ACTION                  |
| 16/12/2016    | FEDICT        | fedict-test-only | test ePost INT publish document as registered mail for an Enterprise Ricconnacce 🕂 |     | Téléch              | nger                    |
| 16/12/2016    | FEDICT        | fedict test-only | test ePost INT publish document as registered mail for an Enterprise (Reconcect)   | G   | Telach              | arger Détail            |
| 14/12/2016    | FEDICT        | fedict-test-only | test ePost INT publish document as registered mail for an<br>Enterprise Recommende | C   | Téléch              | arger Détai             |
| 12/12/2016    | FEDICT        | fedict test-only | test ePost INT publish document as registered mail for an<br>Enterprise Recommence |     | Téléch              | arger Détai             |
| 12/12/2016    | FEDICT        | fedict-test-only | test ePost INT publish document as registered mail for an<br>Enterprise Recomand   | C   | Téléch              | arger Détai             |
| 08/12/2016    | ONSS          | MAHIS            | MAHI001 second (Création / validation d'un mandat) - TEST 🔸                        | e   | Téléch              | arger Détait            |

Utilisez l'option "Labels" et sélectionnez "Associer des labels aux messages sélectionnés".

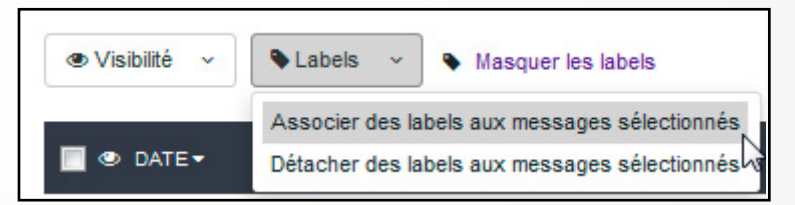

Pour retirer les labels de plusieurs messages, cliquez sur "Détacher des labels aux messages sélectionnés".

| 🗣 Labels 🗸 🗸    | Masquer les labels             |
|-----------------|--------------------------------|
| Associer des la | bels aux messages sélectionnés |
| Détacher des la | bels aux messages sélectionnés |

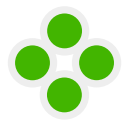

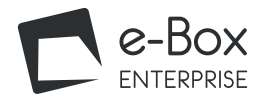

#### Quick start

#### Enregistrement de votre entreprise

Marche à suivre

#### Gestion des accès

Se connecter au service en ligne Gestion des accès

Désigner des Gestionnaires d'Accès ou des utilisateurs supplémentaires

Attribuer l'accès à un service en ligne

**A** 

## Qui peut voir quels documents ?

### Comment utiliser mon e-Box ?

Accéder à l'e-Box

Les fonctionnalités

#### Bon à savoir sur les fonctionnalités

- Zone A : En-tête

- Zone B : Filtre

- Zone C : Liste des documents

#### Avancé

- Les recherches personnalisées
- La gestion des labels

Plus d'infos ? Des questions ? Besoin d'aide ?

## PLUS D'INFOS ?

Consultez le manuel du service en ligne <u>CSAM</u>.

Consultez le manuel du service en ligne Gestion des Accès.

## DES QUESTIONS ? BESOIN D'AIDE ?

Utilisez le formulaire de contact ou adressez-vous au centre de contact Eranova au 02 511 51 51, du lundi au vendredi de 7h à 20h.